## Faire l'association enseignant-classe dans l'application Reperes CP-CE1

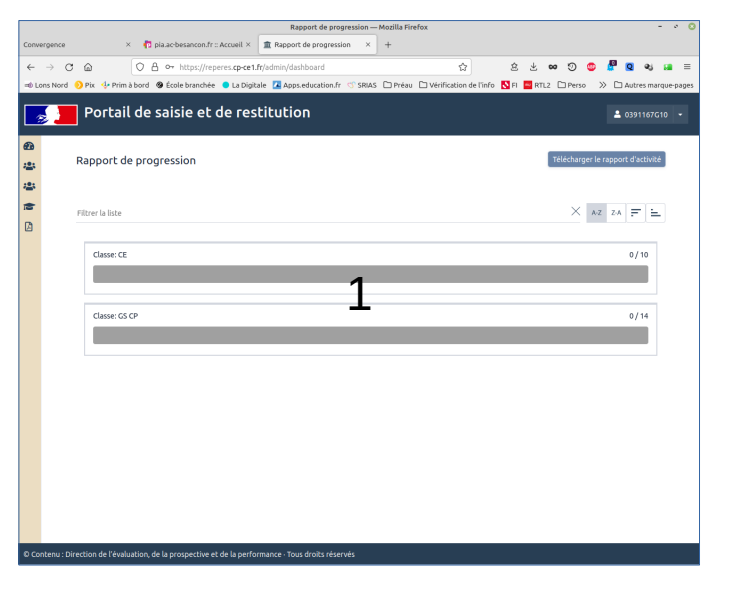

- **1.** Dans le tableau de bord, aller dans le menu de gauche
- 2. Choisir "Assoc. Enseignant-Classe
- **3.** Cliquer sur le bouton " Ajouter une association Enseignant-Classe "
- **4.** Sélectionner un enseignant : choisir la première ligne (se terminant par 00)
- **5.** Sélectionner une classe : choisir la classe d'âge la plus petite (ici GS-CP)

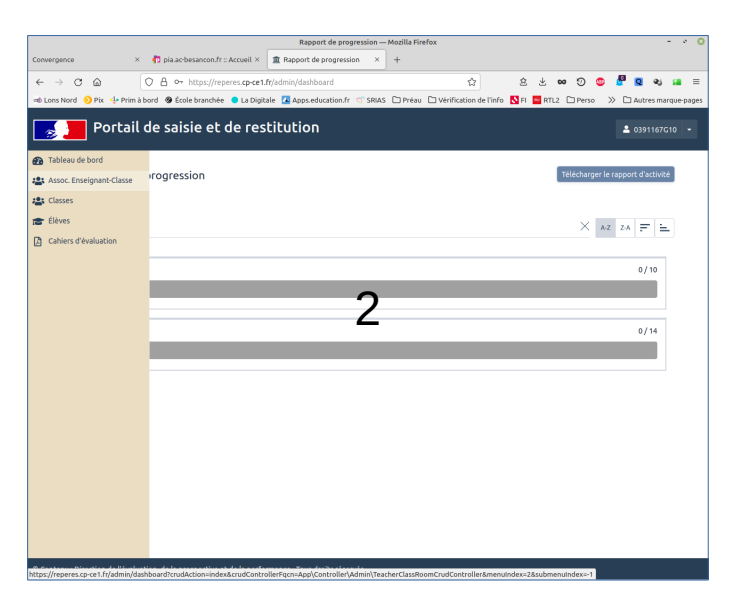

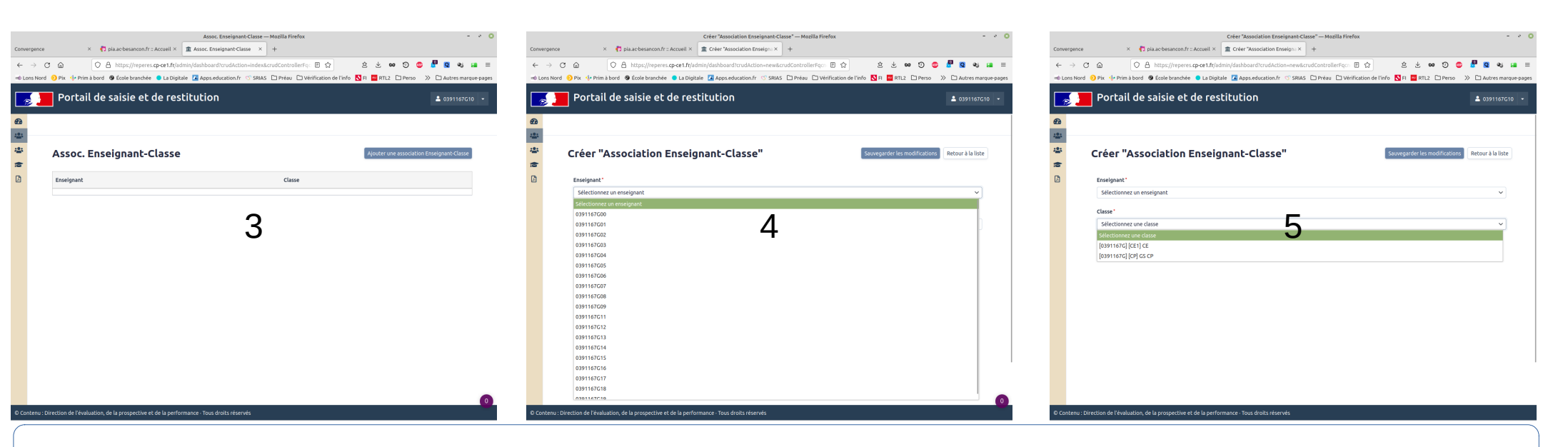

6. Répéter les étapes 4 et 5 autant de fois qu'il y a de classes concernées dans votre école (ici deux)